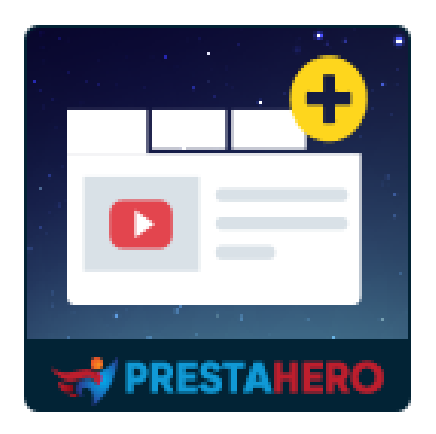

# **Custom fields & tabs on product page**

## Add unlimited extra product info tabs & custom fields to the product detail page to give additional product information to your customers

A product of PrestaHero

### Contents

| ١.   | WELCOME                 | 3  |
|------|-------------------------|----|
| II.  | INTRODUCTION            | .3 |
| 111. | INSTALLATION            | .3 |
| IV.  | CONFIGURATION           | .4 |
| 1    | . Add new tab           | 4  |
| 2    | . Import/Export feature | 13 |
| V.   | THANK YOU               | 15 |

#### I. WELCOME

Thank you for purchasing our product. We hope to guide you through all the aspects of the module installation and the module setup within this document. But if you have any questions that are beyond the scope of this documentation, please feel free to contact us.

#### II. INTRODUCTION

PrestaShop only has a general product information tab, which often falls short to display all the information we want to show potential customers, and, often, it is crucial information.

"**Custom fields & tabs on product page**" is a module that extends PrestaShop to allow store owners to add custom extra tabs to products. The extra tabs are displayed on the product detail pages and to the right of the default "Product details" tab. Extra tabs can be easily added, deleted and rearranged.

\* "Custom fields & tabs on product page" is compatible with PrestaShop 1.6.x, 1.7.x and 8.x

#### III. INSTALLATION

- Navigate to "Modules / Modules & Services", click on "Upload a module / Select file"
- Select the module file "ets\_extraproducttabs.zip" from your computer then click on "Open" to install
- Click on "Configure" button of the module you just installed to open the module's configuration page.

#### 1. Add new tab

From your installed module list (Located at **"Modules/Modules & services/Installed modules"**), find **"Custom fields & tabs on product page**" then click on the **"Configure"** button to open its configuration page.

Click on "Add new tab" button to add a new extra tab.

| Quick Access • Q Search O View my shop ( 🖞 🦉 😝                                                     |                                                                                                    |                                                      |  |  |  |
|----------------------------------------------------------------------------------------------------|----------------------------------------------------------------------------------------------------|------------------------------------------------------|--|--|--|
| Modules / ets_exraproductabs / A Configure<br>Configure<br>Extra Product Info Tabs & custom fields |                                                                                                    | Back     Translate     Check update     Manage hooks |  |  |  |
| EXTRA PRODUCT INFO TABS & CUSTOM FIELDS Position:                                                  | All positions<br>All positions<br>More info tab<br>Below product title<br>Below product title<br>Below add to cart' button<br>Customer reassurance<br>Product foater<br>Custom position<br>ition to add<br>extra tab | ElmportExport + Add new tab                          |  |  |  |

Our module supports the following display positions on the product detail page:

- Default product info tabs,
- Below product title,
- Below product price,
- Below "Add to cart" button,
- On "Customer reassurance" block,
- Product footer,
- Custom position.

On the "**Add new tab**" popup, configure your extra tab as you prefer.

| Add new tab                         | ×                                                                                                    |             |
|-------------------------------------|----------------------------------------------------------------------------------------------------|-------------|
| * Tab name                          | EN▼                                                                                                    |             |
| Туре                                | Textarea 🗸                                                                                                    | : Import/Ex |
| Is global content                   | No                                                                                                    |             |
|                                     | The global content content will be displayed similarly for all products. You can still adjust global content for each product if needed. | Irrage      |
| Apply the extra tab for             | All products                                                                                                    | Richtes     |
|                                     | Free products only     Paid products only                                                                                                | Harr        |
| Display tab in categories           | All categories                                                                                                    | Selec       |
|                                     | Specific categories     Specific products                                                                                                | Perfe       |
| Who can see this content?           | C All                                                                                                    |             |
|                                     | Guest                                                                                                    | Richter     |
|                                     | Select the customer group(s) that can view this additional product information field $% \mathcal{T}_{\mathrm{s}}^{(1)}(x)$               | Color       |
| Placeholder                         | EN▼                                                                                                    | Testure     |
| Description                         | EN 🕶                                                                                                    | File        |
| Position                            | More Info tab                                                                                                    | Coste time  |
| Is default tab?                     | No                                                                                                    | Richard     |
|                                     | Only the currently active tab is assigned as the default tab.                                                                            | Image       |
| Is required?                        | Yes Yes                                                                                                    | Testares    |
| Display field title on front office | This option is not available if the display mode is set to "Tab"                                                                         | - Firm      |
| Enabled                             | Ves Ves                                                                                                    |             |
|                                     |                                                                                                    | Rich tex    |
| Treeserence 1                       |                                                                                                    | Richtex     |

- Enter the tab name. This module allows you to enter tab name for multi-language.
- **Content type**: select a content type for your extra tab. **Custom fields & tabs on product page** module supports these following content types: text (rich text area, text input field, rich text editor), radio, checkbox, select options, field, date, date time, color, HTML code, image, number, etc.

- **Global tab (global content)**: if you enable this option, the default value (default content) of this tab will apply to every product and you will not be able to customize tab content for a specific product.
- **Apply the extra tab for**: you can select which kind of products to apply your newly created extra tab. This module provides 3 options: all products, free products only, and paid products only.
- **Display tab in categories**: you can select categories whose products will be applied to the newly created extra tab or select specific products to apply the extra tab.
- Who can see this content?: Select the customer group(s) that can view this additional product information field

| Q Searc         | h                                     |                                                                                      |   |            |     |
|-----------------|---------------------------------------|--------------------------------------------------------------------------------------|---|------------|-----|
| raproducttabs / | Add new tab                           |                                                                                      | × |            |     |
| е               |                                       |                                                                                      | ^ |            |     |
| nd tabs on pro  | Apply the extra tab for               | All products                                                                         |   |            |     |
|                 |                                       | O Free products only                                                                 |   |            |     |
|                 |                                       | O Paid products only                                                                 |   |            |     |
| 0               | Display tab in categories             | O All categories                                                                     |   | Import/Exp | ort |
|                 |                                       | <ul> <li>Specific categories</li> </ul>                                              |   |            |     |
| 0               |                                       | O Specific products                                                                  |   |            |     |
|                 | Who can see this content?             | All                                                                                  |   | Image      | 0   |
|                 |                                       | Visitor                                                                              |   |            |     |
|                 |                                       | Guest                                                                                |   | Rich text  | 0   |
|                 |                                       | Customer                                                                             |   |            |     |
|                 |                                       | Select the customer group(s) that can view this additional product information field |   | Html       | 6   |
|                 |                                       |                                                                                      |   |            |     |
|                 | * Select categories                   | □ Collapse all                                                                       |   | Select     | С   |
|                 |                                       |                                                                                      |   |            |     |
|                 |                                       | Home                                                                                 |   |            | C   |
|                 |                                       |                                                                                      |   |            |     |
| ſ               |                                       | ✓ ● Stationery                                                                       |   |            |     |
|                 |                                       | V Home Accessories                                                                   |   | Rich text  |     |
| ſ               |                                       | • Art                                                                                |   |            |     |
|                 |                                       |                                                                                      |   |            | C   |
|                 | Placeholder                           | EN 🔻                                                                                 |   |            |     |
|                 |                                       |                                                                                      |   | Textarea   | 0   |
|                 |                                       |                                                                                      | ~ |            |     |
|                 | CANCEL                                | SAVE                                                                                 |   | File       | 0   |
|                 | Date time field (Below product price) |                                                                                      |   | Date time  | 0   |

| Q Search          | ,                                     |                                                                 |                        |      |             |     |
|-------------------|---------------------------------------|-----------------------------------------------------------------|------------------------|------|-------------|-----|
| xtraproducttabs / | Add new tab                           |                                                                 |                        | ×    |             |     |
| re                |                                       |                                                                 |                        | ^    |             |     |
| and tabs on pro   | Apply the extra tab for               | <ul> <li>All products</li> </ul>                                |                        |      |             |     |
|                   |                                       | O Free products only                                            |                        |      |             |     |
|                   |                                       | O Paid products only                                            |                        |      |             |     |
|                   |                                       |                                                                 |                        |      | Import/Expo | ort |
|                   | Display tab in categories             | O All categories                                                |                        | - 11 |             |     |
|                   |                                       | O Specific categories                                           |                        | - 11 |             |     |
| C                 |                                       | <ul> <li>Specific products</li> </ul>                           |                        |      |             |     |
|                   | Who can see this content?             | All                                                             |                        | - 11 | Image       | 0   |
|                   |                                       | Visitor                                                         |                        |      |             | =   |
|                   |                                       | Guest                                                           |                        | - 11 | Rich text   | 0   |
|                   |                                       | Customer                                                        |                        |      |             |     |
| 6                 |                                       | Select the customer group(s) that can view this additional proc | duct information field | - 11 |             |     |
|                   |                                       |                                                                 |                        | - 11 |             | 0   |
| 0                 | * Specific products                   | hum                                                             | Q                      |      |             |     |
|                   |                                       |                                                                 | ^                      | - 11 | Select      | C   |
|                   |                                       | B Hummingbird printed t-shirt (Ref:demo_1)                      |                        |      |             | =   |
|                   | Placeholder                           |                                                                 | EN 🔻                   | - 11 | Radio       | C   |
|                   |                                       | Hummingbird printed sweater (Ref:demo_3)                        |                        | - 11 |             |     |
|                   |                                       | Man.                                                            |                        |      |             |     |
|                   | Description                           | Hummingbird cushion (Ref:demo_17)                               | EN 🖛                   |      | Rich text   | 0   |
| C                 |                                       | -                                                               |                        |      |             |     |
|                   |                                       |                                                                 | ~                      |      |             | C   |
|                   | Position                              | More info tab 🗸 🗸                                               |                        |      |             |     |
|                   |                                       |                                                                 |                        |      | Textarea    | 0   |
|                   | Is default tab?                       | No                                                              |                        |      |             |     |
| 6                 |                                       | Only the currently active tab is assigned as the default tab    |                        | ~    |             |     |
|                   | CANCEL                                |                                                                 | SA                     | NE   | File        | 0   |
| C                 |                                       |                                                                 |                        |      |             |     |
|                   | Date time field (Below product price) |                                                                 |                        |      | Date time   | 0   |

- **Is required**: set your extra tab as a "required" element. When you add a new product, you will need to add content for this extra tab.
- **Enable**: enable/disable this extra tab.

Click on "**Save**" button to finish.

Here is an example of a product detail page with extra product tabs:

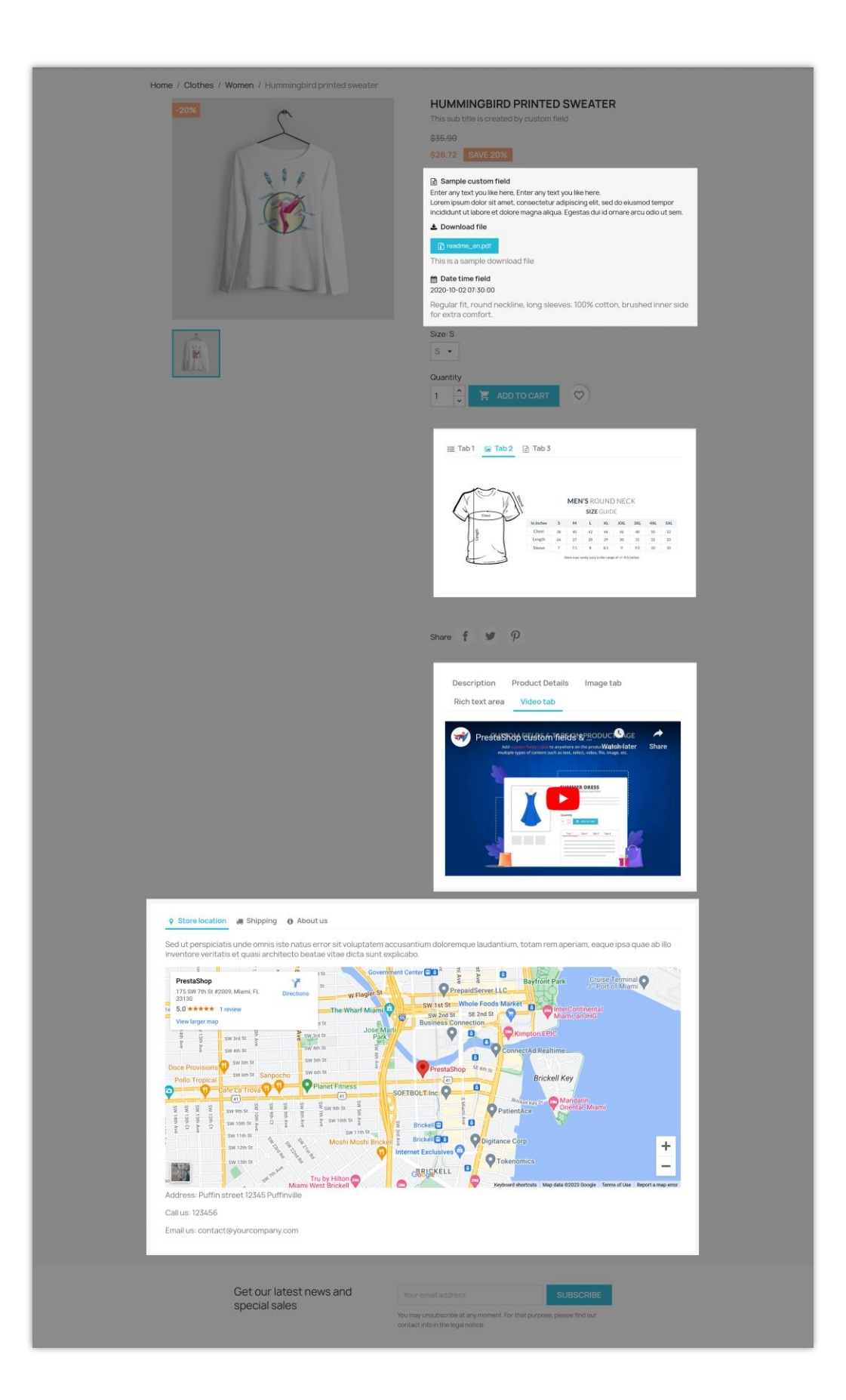

After adding extra tabs/custom fields, you can drag and drop to sort the tab's order; edit tab content, or delete a tab.

\*To reorder the product tabs, follow these steps:

- **Select a position:** First, choose a position from the dropdown menu located at the center top of the page. This determines the reference point for arranging your tabs.
- **Drag and drop:** Click and hold the tab you want to move, then drag it to your desired position. Release the mouse button to drop the tab into place.

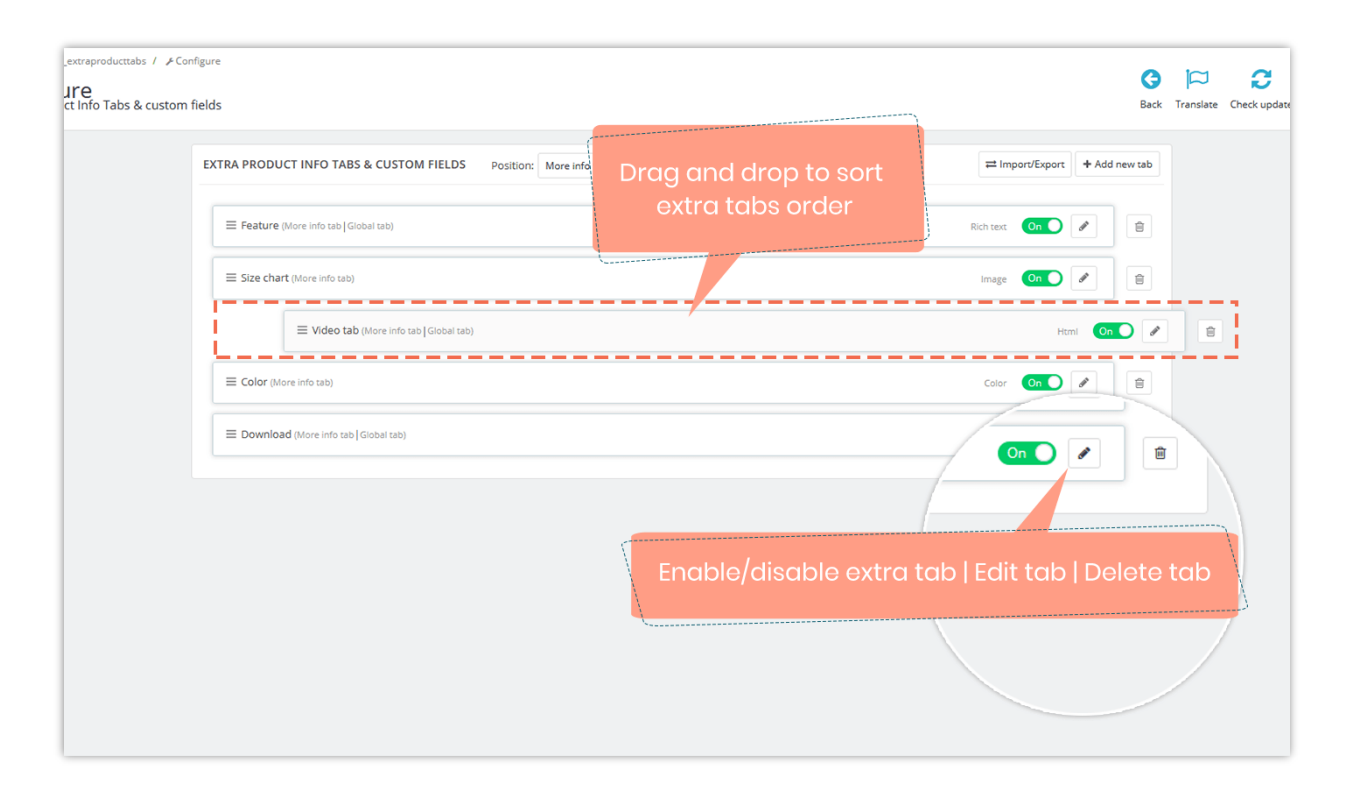

#### **\*NOTE:**

"**Custom fields & tabs on product page**" module is compatible with "**G-Translate**" module developed by PrestaHero. You can translate the content of extra product tabs to any language easily using "**G-Translate**" module.

#### \* Customize extra tab for a specific product

Our module allows you to customize extra tab content for each product.

- From **Catalog** > **Products** > open the product you want to customize the extra tab.
- Navigate to "**Extra info**" tab of the product edit page.
- Customize extra tab content as you want.
- For "Global tab", if you want to customize tab content, please turn off the "Use global content" switch and then enter your custom content.
- Click "**Save**" to finish.

| Quick Access 👻 | (Q. Search (e.g.: product reference, custome)                                                                                                    | Debug mode   | • View my shop |
|----------------|----------------------------------------------------------------------------------------------------|--------------|----------------|
|                | Hummingbird printed sweater                                                                                                    | 8<br>st Help |                |
|                | Basic settings Combinations Shipping Pricing Extra info SEO Options Modules                                                                                                    |              |                |
|                | More info tab                                                                                                    |              |                |
|                | Feature (Global tab)                                                                                                    |              |                |
|                | Use global content (Vrac                                                                                                    | en 🗸         |                |
|                | Consectetur adipiscing elit, sed do eiusmod tempor incididunt ut labore et dolore magna aliqua. Ut enim ad minim veniam, quis nostrud exercitation ullamco laboris nisi ut aliquip ex ea commodo consequat. Duis aute irure dolor in reprehenderit in voluptate velit esse cillum dolore eu fugiat nulla pariatur. Excepteur sint occaecat cupidatat non proident, sunt in culpa qui officia deserunt mollit animi de st laborum.                                  |              |                |
|                | Sed ut perspiciatis unde omnis iste natus error                                                                                                    |              |                |
|                | Sit voluptatem accusantium doloremque laudantium, totam rem aperiam, eaque josa quae ab illo inventore veritatis et quasi architecto beatae vitae dicta sunt explicabo. Nemo enim ipsam voluptatem qui avoluptas sit aspernatur aut odit auf fugit, sed quia consequuntur magni dolores eos qui ratione voluptatem sequi nesciunt.  1. Neque porro quisquam est 2. It eium ad molima veniam                                                                        |              |                |
|                | <ol> <li>2. Occume do minimum veniam</li> <li>3. Quis autem vel eum iure</li> <li>Neque porro quisquam est, qui dolorem ipsum quia dolor sit amet, consectetur, adipisci velit, sed quia non numquam eius modi tempora incidunt ut labore et dolore magnam aliquam<br/>quaerat voluptatem. Ut enim ad minima veniam, quis nostrum exercitationem ullam corporis suscipit laboriosam, nisi ut aliquid ex ea commodi consequatur? Quis autem vel eum iure</li> </ol> |              |                |
|                | reprehenderit qui in ea voluptate velit esse quam nihil molestiae consequatur<br>Vei illum qui dolorem eum fugiot quo voluptas nulla pariatur?                                                                                                    |              |                |
|                | Size chart                                                                                                    |              |                |
|                | Browse No file selected.                                                                                                    | en 🗸         |                |
|                | Upload image                                                                                                    |              | Ø              |
|                | Color                                                                                                    |              |                |
|                | Video tab (Global tab)<br>Use global content (Yes                                                                                                    | en V         |                |
|                | Introduction to PrestaShop - online co     Watch later Share                                                                                                    | en 🗸         |                |
|                |                                                                                                    |              |                |
|                | Pressa Shop                                                                                                    |              |                |
|                |                                                                                                    |              |                |
|                | Download (Scient See                                                                                                    |              |                |
|                | Use global content (Yes )                                                                                                    |              |                |
|                | 🚹 tab_file_1601546990.pdf                                                                                                    | en 🗸         |                |

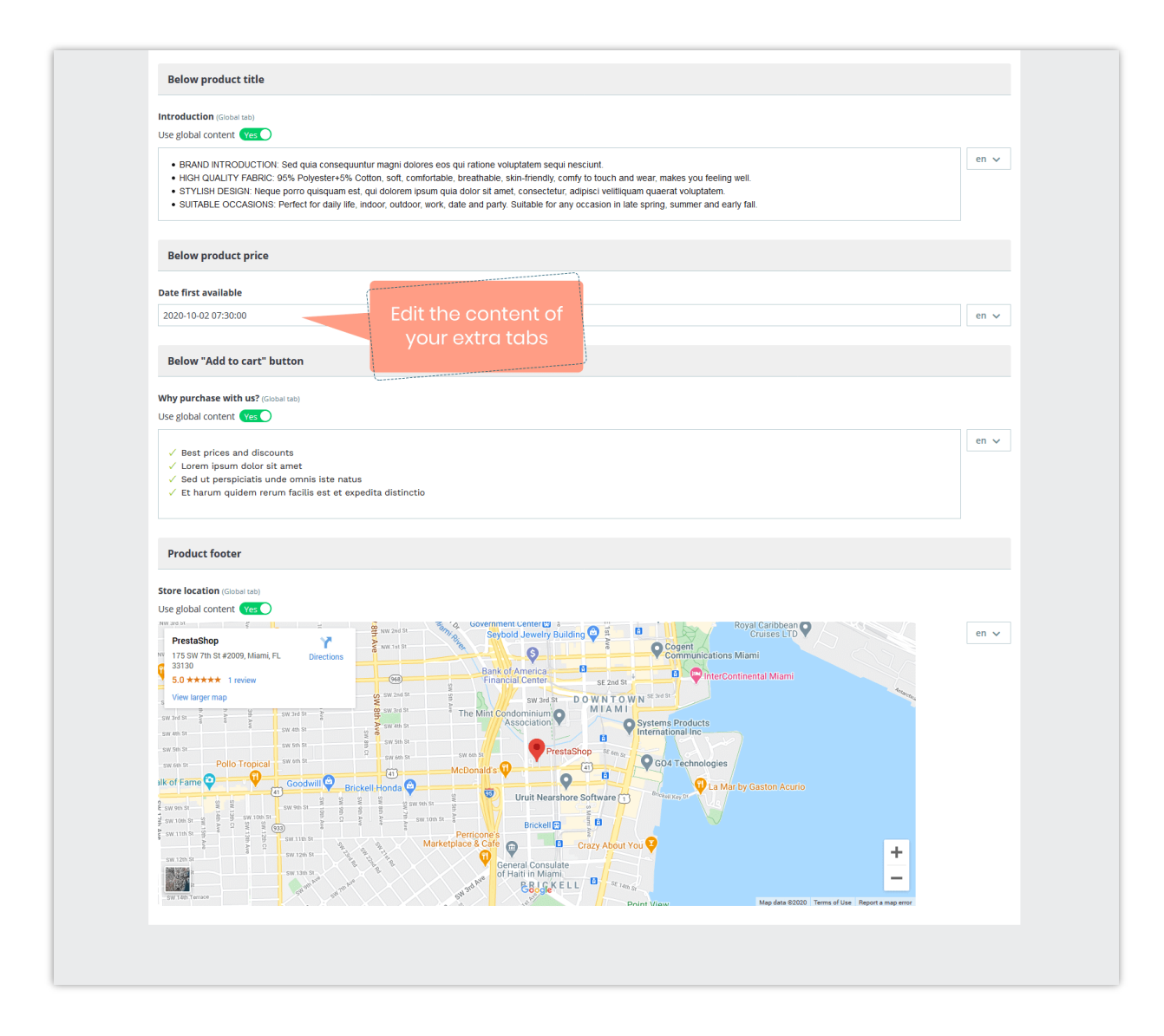

Here is an example of extra info tabs/custom fields displayed on various positions of the product detail page:

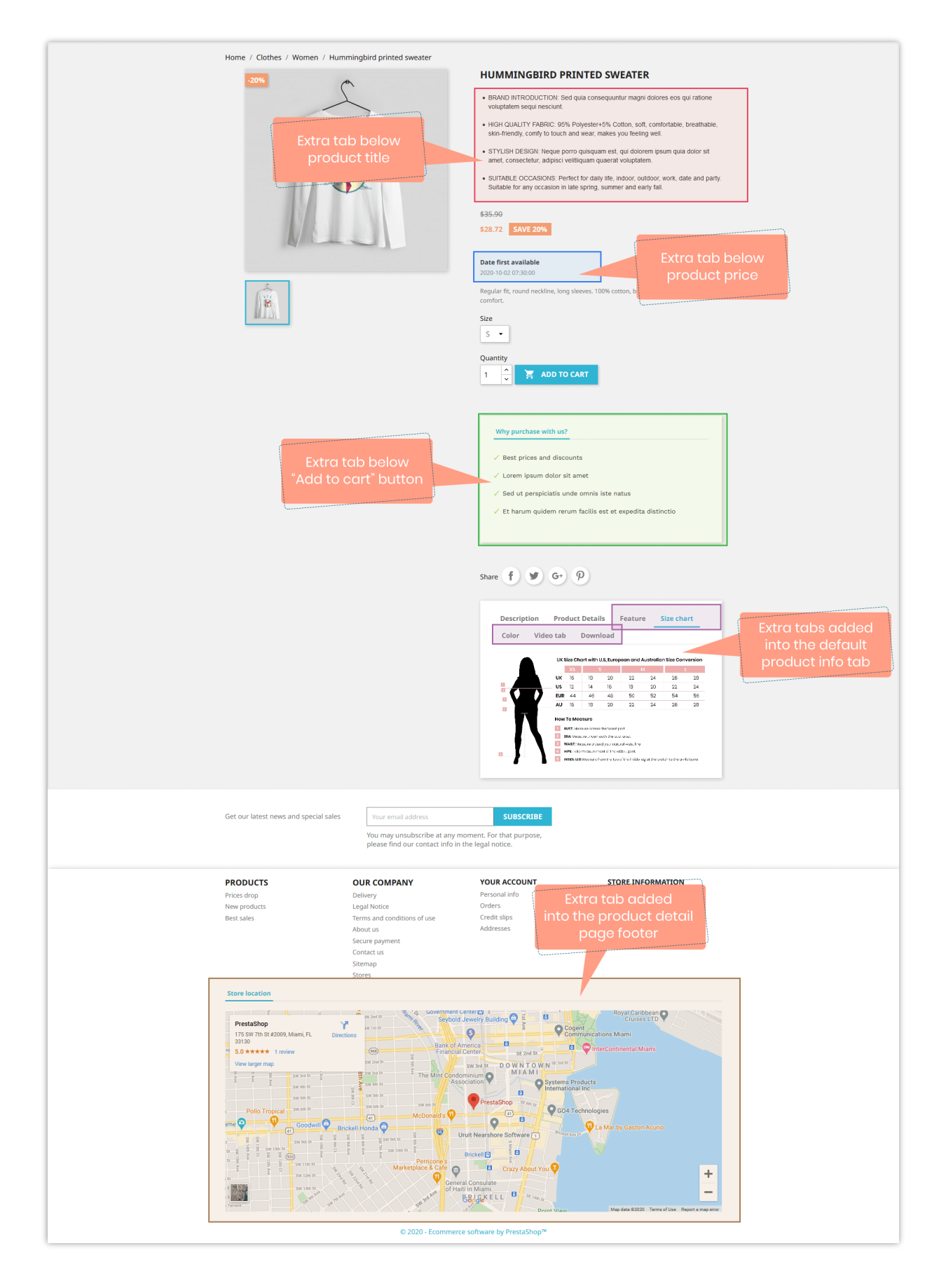

#### 2. Import/Export feature

The Import/Export feature in the "**Custom Fields & Tabs on Product Page**" module is designed to help you back up and restore custom fields and tabs data efficiently.

Click on the "**Import/Export**" button on the top right corner of the configuration page to open the "**Import/Export**" popup.

#### 2.1. Export

The Export functionality allows you to save your current custom fields and tabs data as a backup.

#### **Options in Export:**

- Export images: Select this option to include all images used in your custom fields and tabs.
- Export files: Select this option to include all files associated with your custom fields and tabs.

#### \*\*\*How it works:

- If you tick both "**Export images**" and "**Export files**," the export will include all data, including images and files.
- If you leave both options unticked, the export will generate an XML file containing only the configuration of the custom fields and tabs (excluding images and files).

Choose the appropriate export options based on your backup needs.

Here is an example comparison of the two export packages after extraction:

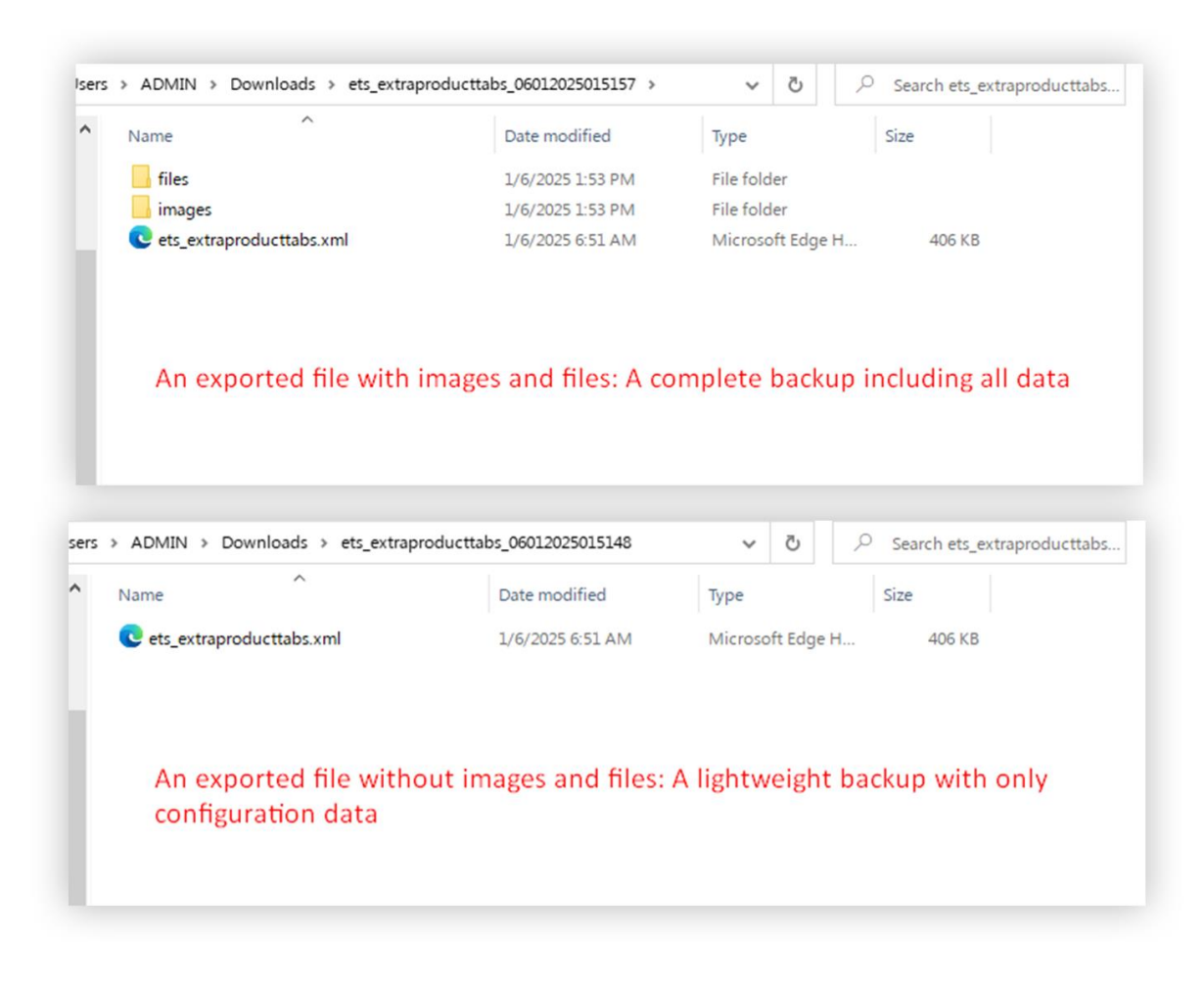

#### 2.2. Import

The Import functionality enables you to restore your custom fields and tabs data from a previously exported file.

#### **\*\*\***Steps to Import:

- Select the **.zip** file you exported earlier.
- Tick the "**Clear all existing tabs**" option if you want to delete all current custom fields and tabs data in the module and replace them with the imported data.

This feature ensures that you can easily reset your custom fields and tabs configuration or integrate previously backed-up data.

By using these **Import/Export** options, you can maintain your custom fields and tabs configurations efficiently, ensuring that your product pages remain customized to your requirements.

### V. THANK YOU

Thank you again for downloading our product and going through this documentation. We hope this document is helpful and efficient in the complete setup of this module on your website.

If you do have any questions for which the answer is not available in this document, please feel free to contact us.